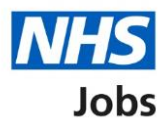

# How to give pre-employment details in NHS Jobs user guide

This guide gives you instructions for how to give pre-employment details in the NHS Jobs service.

If you've accepted a conditional job offer, you'll need to give your pre-employment details.

You'll give this information online using the NHS Jobs service:

- references
- home address

You'll give this information offline outside of the NHS Jobs service:

- identity check
- right to work in the UK
- qualifications
- professional registrations
- Disclosure and Barring Service (DBS) check
- Healthcare Professional Alert Notice (HPANs)
- occupational health assessment

Once you've given your details, the employer will complete your pre-employment checks to make sure their satisfactory and you're suitable for the job.

For users of NHS Jobs and Electronic Staff Record (ESR) integration, go to the '<u>Process</u> <u>flow diagram</u>' page.

# Contents

| How to give pre-employment details in NHS Jobs user guide1 |
|------------------------------------------------------------|
| Process flow diagram3                                      |
| Checks to make sure you're suitable for the role4          |
| Pre-employment checklist5                                  |
| Check 1st reference                                        |
| What's your home address?7                                 |
| View home address8                                         |
| Check home address9                                        |
| Identification documents                                   |
| Right to work in UK                                        |
| Qualifications                                             |
| Professional registrations                                 |
| Disclosure and Barring Service (DBS)14                     |
| Healthcare Professional Alert Notices (HPANs)15            |
| Occupational health checks16                               |

## **Process flow diagram**

This diagram shows the integration between NHS Jobs and ESR for adding pre-employment details.

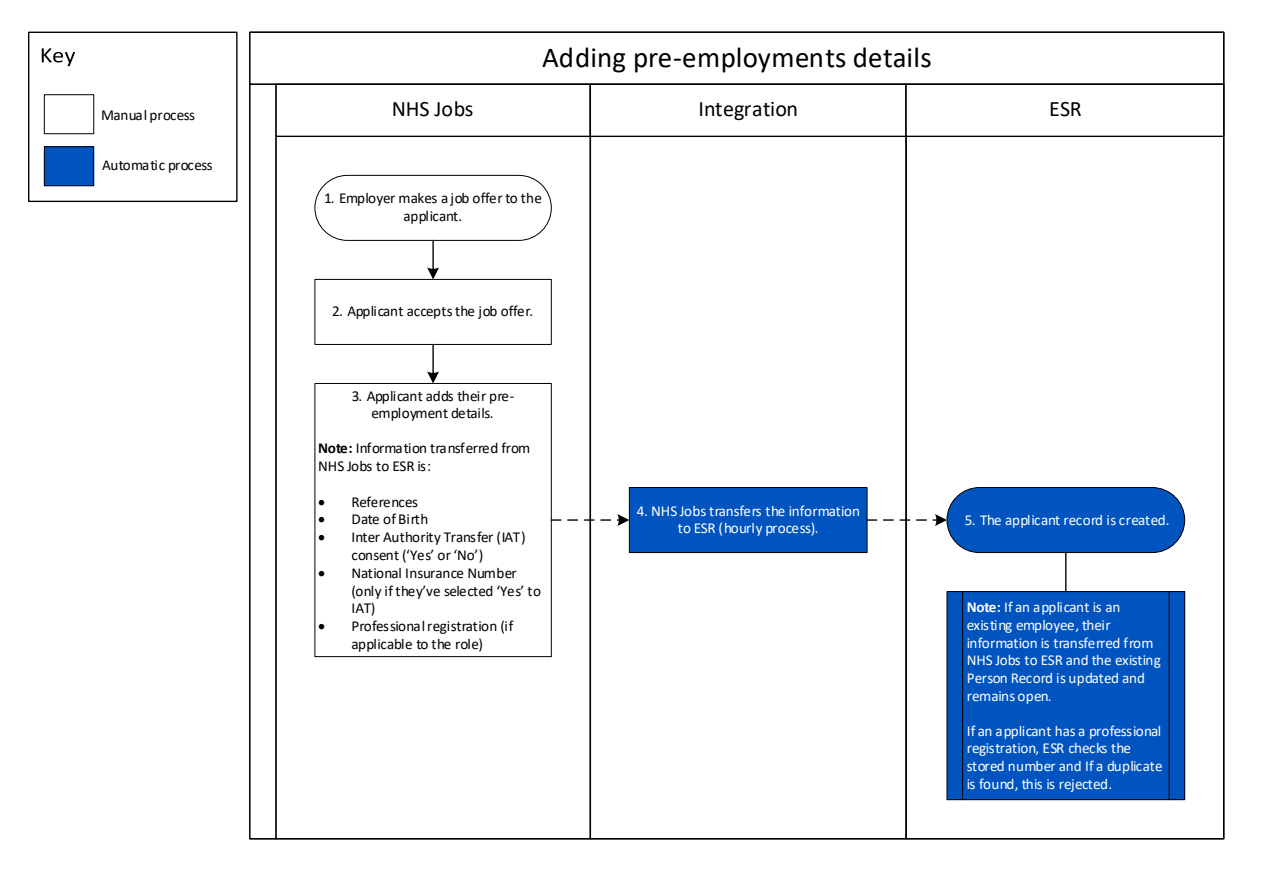

Go to the 'Checks to make sure you're suitable for the role' page.

#### Checks to make sure you're suitable for the role

This page gives you instructions for how to make sure you're suitable for the role.

**Important:** You'll need to provide documentation offline outside of the NHS Jobs service to complete your pre-employment checks.

Read the information on the page and complete the following step:

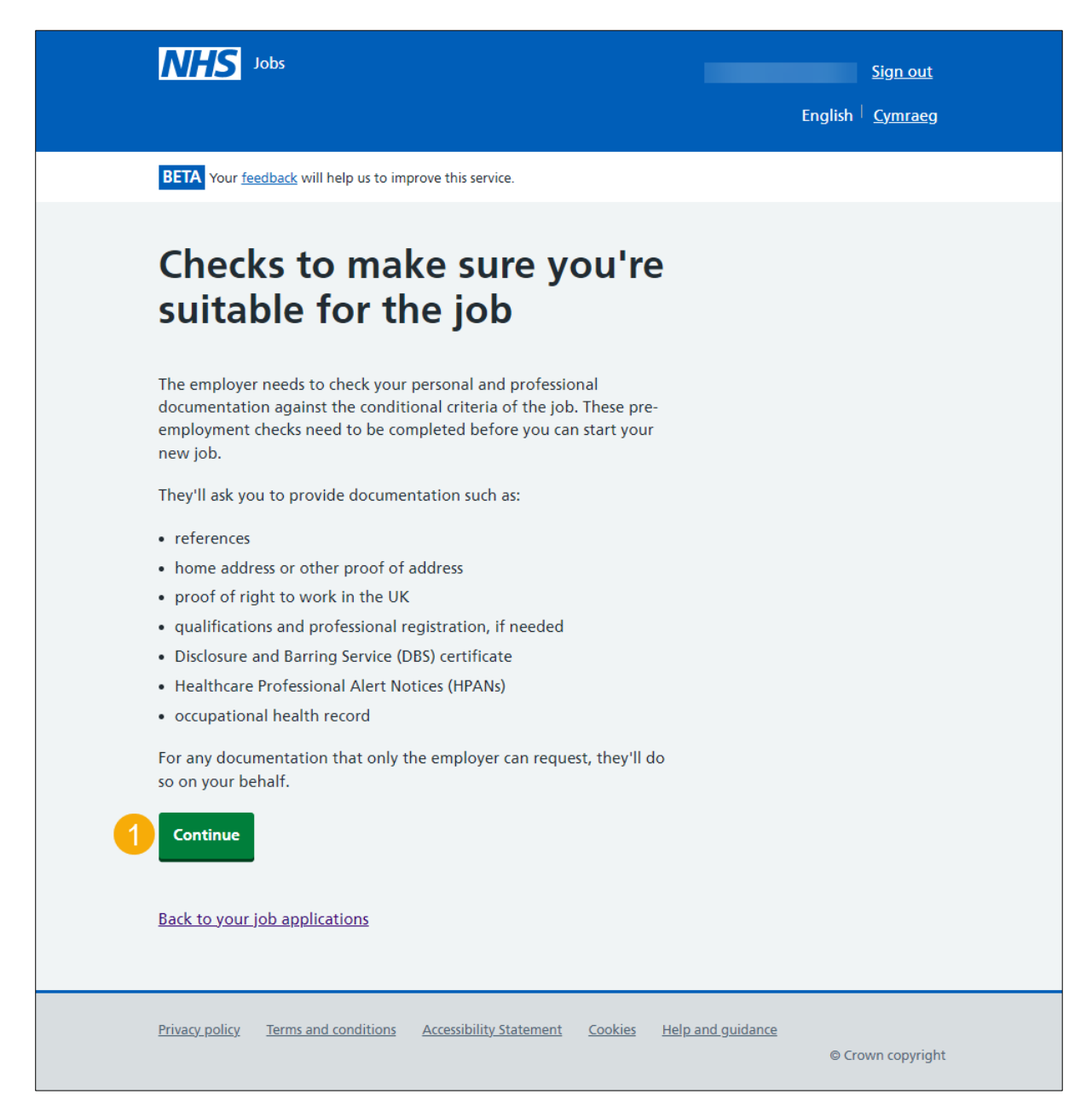

#### **Pre-employment checklist**

This page gives you instructions for how to use the pre-employment checklist to complete your checks.

**Important:** In this example, the reference and professional registration checks status is '**IN PROGRESS**'.

To use the pre-employment checklist to complete your checks, complete the following steps:

- **1.** Select the '<u>1st reference</u>' link.
- 2. Select the '<u>Home address</u>' link.
- **3.** Select the '<u>Identity check</u>' link.
- **4.** Select the '<u>Right to work in UK</u>' link.
- 5. Select the 'Qualifications' link.
- 6. Select the 'Professional registrations' link.
- 7. Select the 'Disclosure and Barring Service (DBS)' link.
- 8. Select 'Healthcare Professional Alert Notices (HPANs)' link.
- **9.** Select the '<u>Health assessment</u>' link.

| ļ | NHS Jobs                                                                 | <u>Sign out</u><br>English <sup>†</sup> <u>Cymraeg</u> |  |
|---|--------------------------------------------------------------------------|--------------------------------------------------------|--|
|   | BETA Your <u>feedback</u> will help us to improve this service.          |                                                        |  |
| • | K Go back                                                                |                                                        |  |
| l | Pre-employment checklist                                                 |                                                        |  |
|   | rou need to provide the following evidence.                              |                                                        |  |
| I | References                                                               |                                                        |  |
| 1 | 1st reference                                                            | IN PROGRESS                                            |  |
| 1 | Identity                                                                 |                                                        |  |
| 2 | Home address                                                             |                                                        |  |
| 3 | Identity check                                                           |                                                        |  |
| ı | Right to work                                                            |                                                        |  |
| 4 | Right to work in UK                                                      |                                                        |  |
|   |                                                                          |                                                        |  |
| ( | Qualifications and registrations                                         |                                                        |  |
| 5 | Qualifications                                                           |                                                        |  |
| 6 | Professional registrations                                               | IN PROGRESS                                            |  |
| 1 | Background checks                                                        |                                                        |  |
| 7 | Disclosure and Barring Service (DBS) check                               |                                                        |  |
| 8 | Healthcare Professional Alert Notices (HPANs)                            |                                                        |  |
| ( | Occupational health                                                      |                                                        |  |
| 9 | Health assessment                                                        |                                                        |  |
|   | Back to your job applications                                            |                                                        |  |
| Ē | Privacy policy Terms and conditions Accessibility Statement Cookies Help | <u>⊅ and guidance</u><br>© Crown copyright             |  |

#### **Check 1st reference**

This page gives you instructions for how to check the details of your 1st reference.

**Important:** In this example, you've added a referee. Make sure the details are correct as the employer may request a reference.

Read the information on the page and complete the following step:

| NHS Jobs |                                    | wayne Liddle                       | e Sign out                             |               |
|----------|------------------------------------|------------------------------------|----------------------------------------|---------------|
|          |                                    |                                    | English                                | Cymraeg       |
|          | BETA Your feedback will help us to | improve this service.              |                                        |               |
| <<br>Pi  | Go back<br>re-employment checks    |                                    |                                        |               |
| R        | leference                          |                                    |                                        |               |
|          | Referee received 03                | 8 February 2022                    |                                        |               |
| 1:       | st reference                       |                                    |                                        |               |
| D        | ate started                        | January 2021                       |                                        |               |
| D        | ate ended                          | January 2022                       |                                        |               |
| 0        | rganisation                        | NHS                                |                                        |               |
| R        | eference type                      | Previous employer                  |                                        |               |
| R        | eferee's relationship to you       | Manager                            |                                        |               |
| Re       | eferee's name                      | Joe Bloggs                         |                                        |               |
| R        | eferee's telephone number          |                                    |                                        |               |
| R        | eferee's work email address        | joe.bloggs@nhs.net                 |                                        |               |
| 1        | Continue                           |                                    |                                        |               |
|          | Privacy policy Terms and conditio  | ns Accessibility Statement Cookies | s <u>How to apply for jobs</u><br>© Cr | own copyright |

#### What's your home address?

This page gives you instructions for how to confirm your home address.

**Important:** Once you've added your home address, the employer will check the details against the documentation you provide.

To add your home address, complete the following steps:

- 1. In the Address line 1 box, enter the details.
- 2. In the Address line 2 box, enter the details (optional).
- 3. In the Town or city box, enter the details.
- 4. In the **County** box, enter the details (optional).
- 5. In the **Postcode** box, enter the details (optional).
- 6. In the **Country** box, select an answer from the drop-down menu.
- 7. Select the '<u>Save and continue</u>' button.

| <b>NHS</b> Jobs                                            | wayne Liddle Sign out                                                     |
|------------------------------------------------------------|---------------------------------------------------------------------------|
|                                                            | English <sup> </sup> <u>Cymraeg</u>                                       |
| BETA Your <u>feedback</u> will help us to impro            | ve this service.                                                          |
| < Go back<br>Pre-employment checks<br>What's your home add | dress?                                                                    |
| Address line 1                                             |                                                                           |
| Address line 2 (Optional)                                  |                                                                           |
| Town or city                                               |                                                                           |
| County (Optional)                                          |                                                                           |
| Postcode (Optional)                                        |                                                                           |
| Country Onited Kingdom                                     | <b>▼</b>                                                                  |
| Save and continue                                          |                                                                           |
| Privacy policy Terms and conditions                        | ccessibility Statement Cookies How to apply for jobs<br>© Crown copyright |

#### View home address

This page gives you instructions for how to view your home address.

Important: In this example, you've added a home address as the status is 'COMPLETED'.

To view your home address, complete the following step:

**1.** Select the '<u>Home address</u>' link.

| <b>NHS</b> Jobs                                                                                                    | Sign out<br>English <sup> </sup> <u>Cymraeg</u> |
|----------------------------------------------------------------------------------------------------|-------------------------------------------------|
| BETA Your <u>feedback</u> will help us to improve this service.                                                    |                                                 |
| <ul> <li>Go back</li> <li>Pre-employment checklist</li> <li>You need to provide the following evidence.</li> </ul> |                                                 |
| References                                                                                                    | IN PROCESS.                                     |
| Identity<br>Home address                                                                                           | COMPLETED                                       |
| Identity check                                                                                                    |                                                 |

#### **Check home address**

This page gives you instructions for how to check your home address.

Important: In this example, an edit has already been made to the home address.

To confirm if you want to edit your home address, complete the following steps:

- 1. Select an answer:
  - <u>'Yes</u>'
  - '<u>No</u>'
- **2.** Select the 'Continue' button.

|   | NHS Jobs                                       |                                      | Sign out<br>English <sup> </sup> <u>Cymraeg</u> |  |
|---|------------------------------------------------|--------------------------------------|-------------------------------------------------|--|
|   | BETA Your <u>feedback</u> will help us         | to improve this service.             |                                                 |  |
|   | Go back Pre-employment checks Ashleigh McFadye | en's home address                    |                                                 |  |
|   | Date received<br>Date edited                   | 23 December 2022<br>23 December 2022 |                                                 |  |
|   | Address line 1                                 | 2 The Street                         |                                                 |  |
|   | Address line 2                                 | 2 me succi                           |                                                 |  |
|   | Town or city                                   | Newcastle                            |                                                 |  |
|   | County                                         |                                      |                                                 |  |
|   | Postcode                                       | NE1 1AA                              |                                                 |  |
|   | Country                                        | United Kingdom                       |                                                 |  |
| 1 | Edit this information?                         |                                      |                                                 |  |
|   | Privacy policy Terms and condit                | ions Accessibility Statement Cookies | Help and guidance<br>© Crown copyright          |  |

#### **Identification documents**

This page gives you instructions for how to give your identification documents.

**Important:** You'll provide any identification documents offline outside of the NHS Jobs online service. The employer will advise you which documents they'll need.

Read the information on the page and complete the following step:

|   | NHS Jobs                                                                                                    | wayne Liddle                            | Sign out       |
|---|----------------------------------------------------------------------------------------------------|-----------------------------------------|----------------|
|   |                                                                                                    | English                                 | <u>Cymraeg</u> |
|   | BETA Your feedback will help us to improve this service.                                                                                                    |                                         |                |
| 1 | Identification documents<br>The employer will ask for proof of your identity.<br>You'll show them either a document or a combination of docume<br>The employer will advise you which documents they'll need. | ents to confirm it.                     |                |
|   | Privacy policy Terms and conditions Accessibility Statement Cookie                                                                                                    | s <u>How to apply for jobs</u><br>© Cro | wn copyright   |

#### **Right to work in UK**

This page gives you instructions for how to give your right to work in the UK documents.

**Important:** You'll provide any right to work in the UK documents offline outside of the NHS Jobs online service. The employer will tell you which documents you need to show.

Read the information on the page and complete the following step:

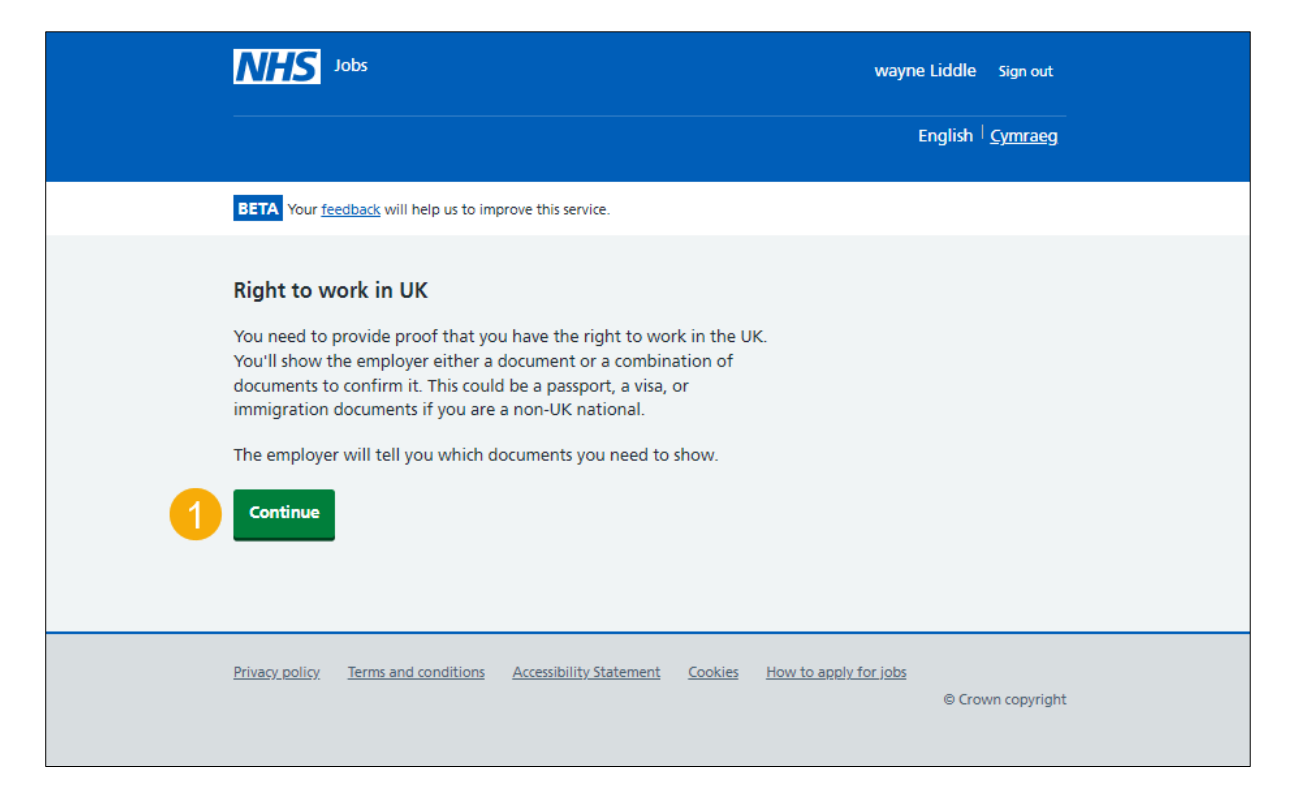

#### Qualifications

This page gives you instructions for how to give your qualification documents.

**Important:** You'll provide any qualification documents offline outside of the NHS Jobs online service.

Read the information on the page and complete the following step:

|   | NHS Jobs                                                                                                    | wayne Liddle Sign out                       |
|---|----------------------------------------------------------------------------------------------------|---------------------------------------------|
|   |                                                                                                    | English <sup> </sup> <u>Cymraeg</u>         |
|   | BETA Your <u>feedback</u> will help us to improve this service.                                                                                                    |                                             |
| 1 | Qualifications and registrations<br>You'll need to give evidence to the employer to show you've got the<br>essential qualifications needed for this job.<br>The employer may also need to see other documents for professional<br>registration and licenses. |                                             |
|   | Privacy policy Terms and conditions Accessibility Statement Cookies How to a                                                                                                    | a <u>pply for jobs</u><br>© Crown copyright |

#### **Professional registrations**

This page gives you instructions for how to give your professional registration documents.

**Important:** You'll provide any professional registration documents offline outside of the NHS Jobs online service.

Read the information on the page and complete the following step:

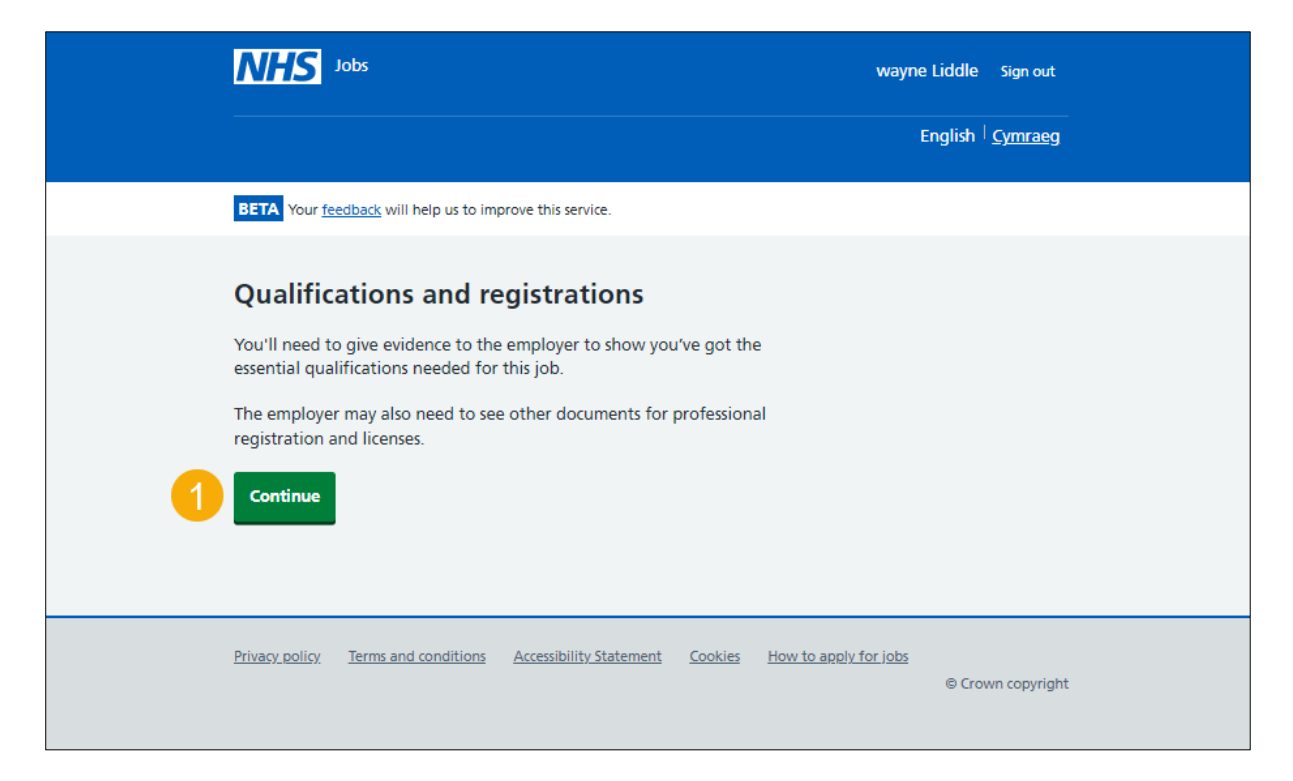

#### **Disclosure and Barring Service (DBS)**

This page gives you instructions for how to give your DBS details.

Important: You'll provide any DBS details offline outside of the NHS Jobs online service.

Read the information on the page and complete the following steps:

- 1. Select the 'Disclosure and Barring Service website' link (optional).
- 2. Select the 'track the status of your DBS check online' link (optional).
- **3.** Select the '<u>Continue</u>' button.

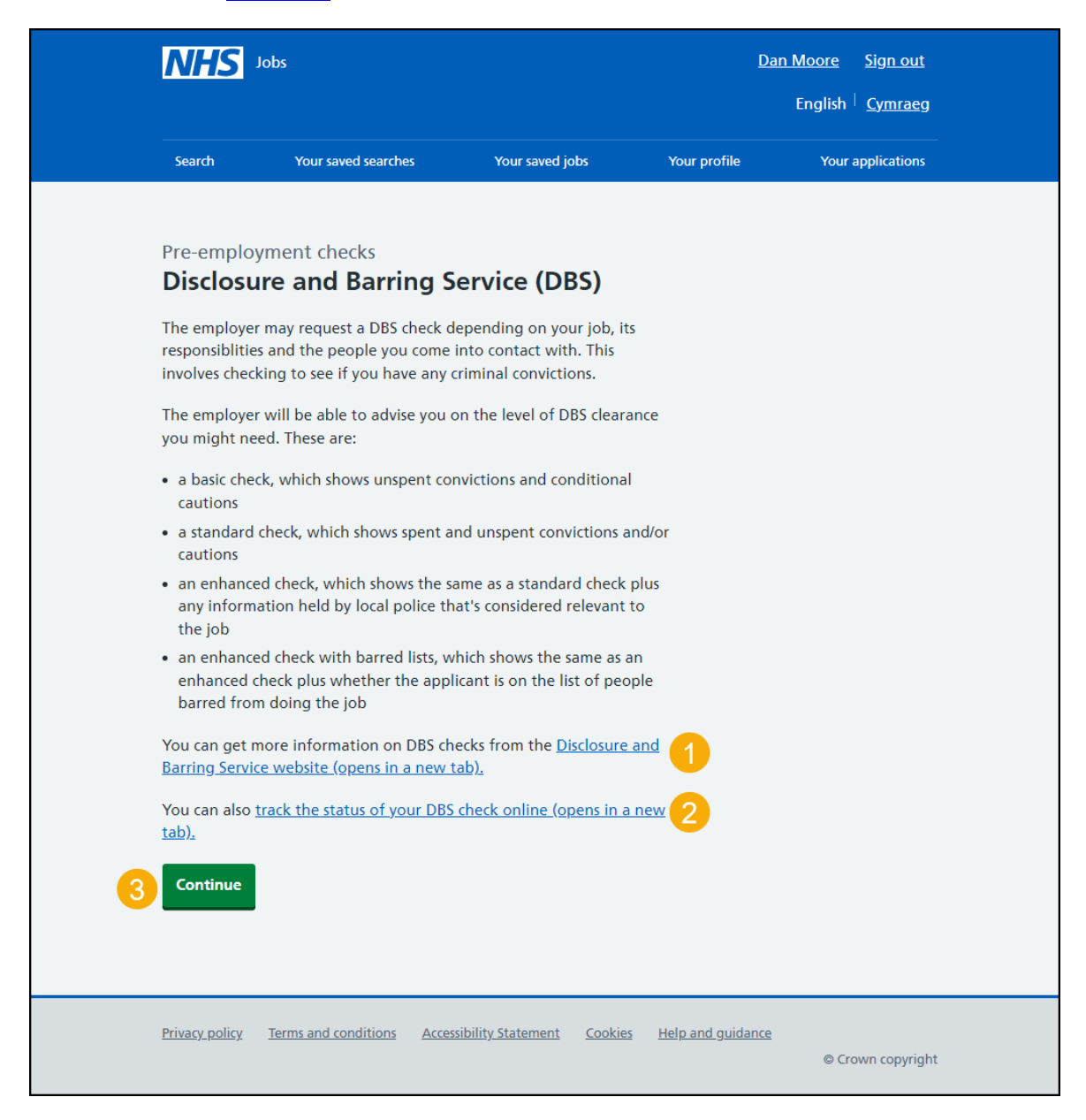

## Healthcare Professional Alert Notices (HPANs)

This page gives you instructions for how to give your HPAN details.

Important: You'll provide any HPAN details offline outside of the NHS Jobs online service.

Read the information on the page and complete the following step:

| NHS -                                      | obs                                                                                        | wayne Lide                    | dle Sign out                    |
|--------------------------------------------|--------------------------------------------------------------------------------------------|-------------------------------|---------------------------------|
|                                            |                                                                                            | Engli                         | ish <sup> </sup> <u>Cymraeg</u> |
| BETA Your fee                              | dback will help us to improve this service.                                                |                               |                                 |
| Healthca<br>(HPANs)                        | re Professional Alert Noti                                                                 | ces                           |                                 |
| An alert notic<br>aware that a l<br>staff. | e is a way for an NHS employer to make oth<br>nealthcare professional may pose a threat to | er bodies<br>o patients or    |                                 |
|                                            |                                                                                            |                               |                                 |
| Privacy policy                             | Terms and conditions Accessibility Statement                                               | Cookies How to apply for jobs | Crown copyright                 |

#### **Occupational health checks**

This page gives you instructions for how to give your occupation health details.

**Important:** You'll provide any occupational health details offline outside of the NHS Jobs online service.

Read the information on the page and complete the following step:

1. Select the '<u>Continue</u>' button.

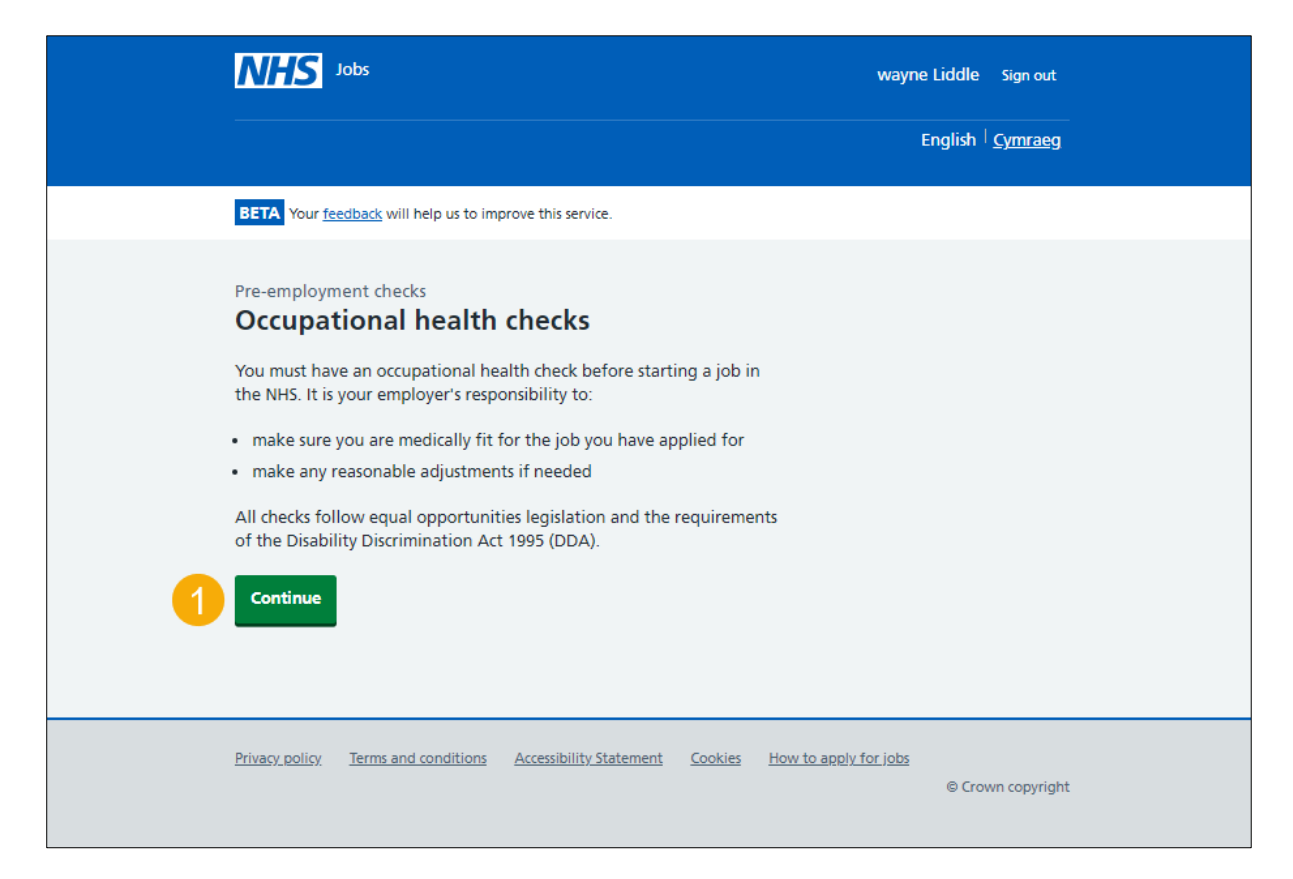

**Tip:** If your pre-employment checks are satisfactory, you'll need to go to the '**How to respond to a contract of employment in NHS Jobs**' user guide or video from the '**Respond to contract**' section of the '<u>Help and support for applicants</u>' webpage.

You've given your pre-employment details and reached the end of this user guide.